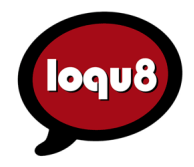

# MARKETING BULLETIN

# Installation Notes for Windows 7

|                                                                 |                                                 |     |                                   |   |               | 查找Skype用户                                                             | 5                                                                                          |                                |                  |
|-----------------------------------------------------------------|-------------------------------------------------|-----|-----------------------------------|---|---------------|-----------------------------------------------------------------------|--------------------------------------------------------------------------------------------|--------------------------------|------------------|
| ) Loqu8 iCE v5 - Lookup<br>'牛肉"                                 | ×<br>•                                          |     |                                   |   | 9             | 想要交更多新航                                                               | 友?想要寻找特定的某人?搜索                                                                             | kype目录…如果您知道他们的Skyp            | e用户名.            |
| 牛肉面<br>niú ròu miàn<br>beef noodle soup                         | Pronounce Ctrl+S<br>Copy Ctrl+C<br>Copy Entries | :   |                                   |   | নদ্র<br>গল    | mei<br>图可比设态加MySp                                                     | # 2024 名 The Toppel Constructions<br>E<br>可しばがかからの péng you<br>friend / CL/国介(ge4),位(wei4) | Pronounce                      | Ctrl+S           |
| 小牛肉<br>xiǎo niú ròu<br>veal                                     | Lookup Ctrl+F                                   | •   |                                   |   |               | 国家/地区<br>州/省<br>城市<br>语言 [                                            | 所有国家/地区 •<br>所有语言 •                                                                        | Copy<br>Copy Entries<br>Lookup | Ctrl+C<br>Ctrl+F |
| <mark>芥兰牛肉</mark> [<br>jiè lán niú ròu<br>beef with broccoli    | Search                                          | •   | Baidu<br>Bible Gateway<br>Flickr  | • |               | 选择象寻找的人<br>全名<br>Addy Meyer<br>ad-<br>amir and meiran<br>chan lee mei | 然后点击 添加联系人:<br>V Skype用户名<br>addy.meger<br>meiD567<br>amir.and.meiran<br>chanleemei        | Word<br>Search                 | •                |
| 牛肉炒面 [麵] ☆<br>niú ròu chảo miàn<br>stir-fried noodles with beef |                                                 |     | FriendFeed<br>Google<br>Wikipedia | • | Web<br>Images | Driekie Meintjes                                                      | dneke9                                                                                     | South Africa, Krugersdorp      | •<br>入           |
|                                                                 |                                                 | You | Yahoo<br>Yiii YouTube             |   | News<br>Books | 1                                                                     |                                                                                            |                                |                  |
|                                                                 |                                                 |     |                                   |   | Scholar       |                                                                       |                                                                                            |                                |                  |

Loqu8 iCE version 5.3 (and later) is compatible with **Microsoft® Windows 7**, Vista and XP. iCE is a 32-bit application that can be installed in both 32-bit (x86) and 64-bit (x64) versions of Windows 7 and Vista.

### Installation

1. Download Loqu8 iCE from <a href="http://www.loqu8.com/products/download-iCE5-Pro.php">http://www.loqu8.com/products/download-iCE5-Pro.php</a>

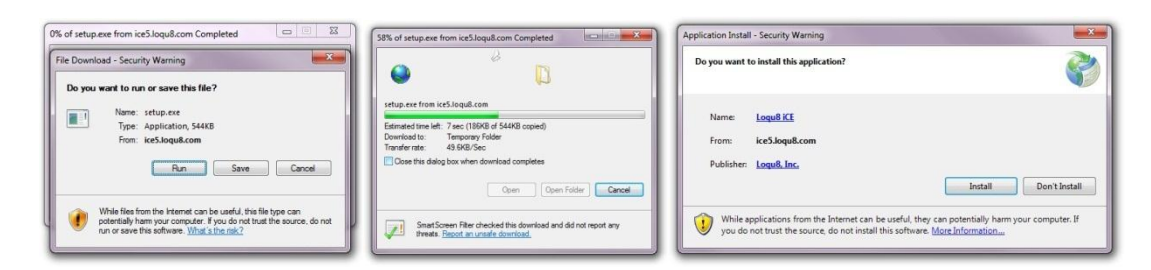

2. Follow the on-screen instructions. After iCE has been installed, click **This program installed correctly**.

## Starting iCE

- 1. From the Windows Start button, click All Programs
- 2. Choose Loqu8 > Loqu8 iCE

#### **Displaying iCE's System Menu**

| Select wh                   | nich icons and notifica                              | tions appear on                         | the taskbar          | anget of   |
|-----------------------------|------------------------------------------------------|-----------------------------------------|----------------------|------------|
| updates. To<br>on the taskt | view hidden icons at any tir<br>par.                 | me, click the arrow ne                  | ext to the notific   | ation area |
| Icons                       |                                                      | Behaviors                               |                      | ×<br>E     |
| ø                           | iNterpret Chinese-Engli<br>Loqu8 iCE                 | Show icon and no<br>Show icon and no    | tifications 🔹        |            |
| 10                          | Windows Explorer<br>Safely Remove Hardwa             | Hide icon and not<br>Only show notifica | ifications<br>ations |            |
| 3                           | Microsoft Sync Center<br>Svnc Center                 | Only show notification                  | ations 🔹             | -          |
| Turn system                 | icons on or off                                      |                                         |                      |            |
| Restore defa                | ault icon behaviors<br>how all icons and notificatio | ons on the taskbar                      |                      |            |
|                             |                                                      |                                         | ОК                   | Cancel     |

- 1. From your Windows system tray (bottom right corner of the desktop), click the white triangle and Customize...
- 2. Scroll through the list until iNterpret Chinese-English (Loqu8 iCE) is visible
- 3. Select Show icon and notifications
- 4. Click OK to accept the changes and close the dialog box
- 5. The red iCE icon in the system tray shows that LiveScan pop-up translations are active. Left-click this icon with your mouse to toggle LiveScan; the gray iCE icon indicates that LiveScan is off

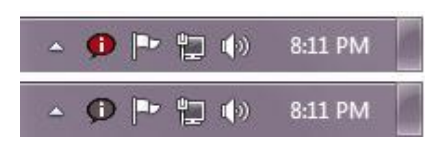

6. Right-click the iCE icon (red or gray) to open the System menu. For details on the selections in this menu, see the *User's Guide* 

**Tip**: Make iCE available every time you start Windows. From the System menu, select **AutoStart** 

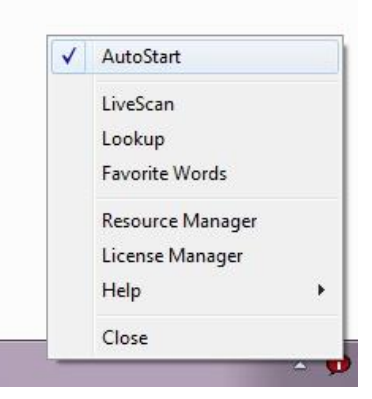

### Uninstall

1. Open the Windows Control Panel

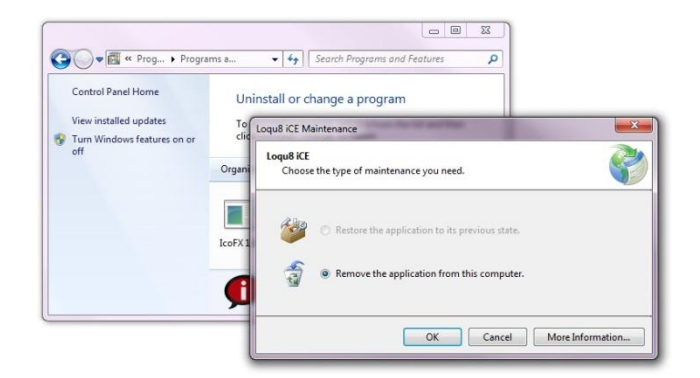

- 2. Locate the Loqu8 iCE program icon
- 3. Click Uninstall/Change
- 4. Verify that Remove the application from this computer is selected
- 5. Click **OK** to uninstall the program

#### **Microsoft Internet Explorer**

This browser is available in both 32-bit and 64-bit versions. iCE's LiveScan pop-up window is only compatible with the 32-bit version of IE.

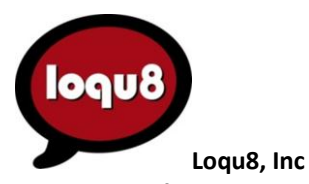

Palo Alto, California USA · www.loqu8.com

No portion of this document may be reproduced in any form, or by any means without prior written permission from Loqu8. Loqu8 may have patents, patent applications, trademarks, copyrights, or other intellectual property rights covering subject matter in this document. Except as expressly provided in any written license agreement from Loqu8, the furnishing of software or documentation does not give you any license to these patents, trademarks, copyrights, or other intellectual property. Loqu8, iNtuition and LiveScan are trademarks of Logu8. Inc. Microsoft and the Office logo are trademarks of Microsoft Corporation in the United States and/or other countries. 010510 RevA